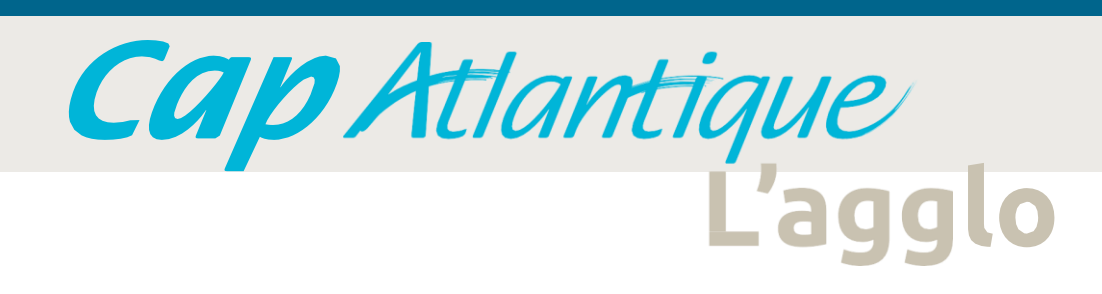

Mise à jour le 23/01/2023

**Etape 1** : je me connecte sur : https://urbanisme.cap-atlantique.fr/guichet-unique.fr

Etape 2 : Je crée un compte utilisateur :

- soit en tant que particulier : un lien d'activation vous sera envoyé

- soit en tant que professionnel (**ATTENTION :** Veillez à bien noter votre identifiant et votre mot de passe)

*Si vous rencontrez des difficultés, le service urbanisme de la commune est à votre disposition pour toute demande en urbanisme.* 

*Pour des difficultés relatives aux dysfonctionnement du guichet unique, vous pouvez adresser une demande à : administrateurdemat.ads@cap-atlantique.fr* 

## **Guichet unique** Autorisations & foncier

| Bienvenue sur vot                                |                 |  |  |  |
|--------------------------------------------------|-----------------|--|--|--|
| personne                                         | re espace<br>el |  |  |  |
| Email                                            |                 |  |  |  |
| Mot de passe                                     |                 |  |  |  |
| Connexion                                        |                 |  |  |  |
| Créer un compte<br>J'ai oublié mon mot de passe. |                 |  |  |  |

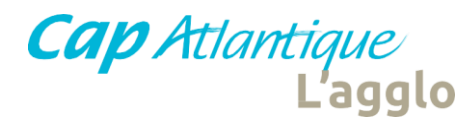

Attention : en tant que professionnel, c'est l'identifiant de connexion qui est nécessaire pour se connecter

| orm                                 | ulaire d'inscr                                                                                | iption                                                                                                    |             |                                                                  |
|-------------------------------------|-----------------------------------------------------------------------------------------------|----------------------------------------------------------------------------------------------------|-------------|------------------------------------------------------------------|
| otre dema                           | nde d'inscription au guichet pro                                                              | fessionnel est soumise à validation par un a                                                                                                    | idministrat | eur. Vous recevrez un email lorsque vous pourrez vous connecter. |
| os donné                            | ées de connexion                                                                              |                                                                                                    |             |                                                                  |
| dentifian                           | t de connexion"                                                                               |                                                                                                    |             |                                                                  |
| entrepris                           | seY                                                                                           |                                                                                                    |             |                                                                  |
| Adresse                             | email*                                                                                        |                                                                                                    | Confi       | mation de l'adresse email*                                       |
| rd rd                               | tupont@entreprisey.fr                                                                         |                                                                                                    |             | rdupont@entreprisey.fr                                           |
| Mot de pa                           | asse*                                                                                         |                                                                                                    | Confi       | mation du mot de passe*                                          |
|                                     | *******                                                                                       |                                                                                                    | -           | *******                                                          |
| votre mot<br>ettre maju<br>os coord | de passe doit contenir <u>au moin</u><br>iscule, un chiffre, un caractère :<br><b>ionnées</b> | s <u>&amp; caractères</u> , une lettre minuscule, une<br>spécial autorisé (\$ @ \$ ! % * # ? &).                                                                                                    |             |                                                                  |
| civilite.                           |                                                                                               | Nom                                                                                                    |             | Prenom                                                           |
| Monsieu                             | Ir *                                                                                          | DUPONT                                                                                                    |             | Romain                                                           |
| N°                                  | Extension                                                                                     | Adresse*                                                                                                    |             | Complément d'adresse                                             |
|                                     |                                                                                               | and the second second sec |             |                                                                  |

Cap Atlantique L'agglo

## 1 : création du compte sur le guichet unique

**Etape 3** : Après avoir rempli vos coordonnées, vous devez :

- indiquer le résultat du calcul
- valider les Conditions Générales d'Utilisation
- valider le formulaire d'inscription

Si une anomalie est présente, la zone d'erreur est caractérisée en rouge :

| Code postal* |      |  |
|--------------|------|--|
|              |      |  |
|              | <br> |  |

Si c'est conforme, le message suivant apparaît :

|    | O a sa fi susa a |  |
|----|------------------|--|
| ~~ | CONTINUE         |  |
|    |                  |  |
|    |                  |  |

Votre compte est en attente de validation.

| 0297687070       ne pas indiquer de '.' ou d'espace entre les chiffres         200067932000       200067932000         Le numéro professionnel doit être rempli par le numéro SIRET ou le numéro SIREN.       Le numéro SIRET est un identifiant d'établissement. Cet identifiant numérique de 14 chiffres est aticulé en deux parties : la première est le numéro SIREN de l'entrepr (ou unité légale ou personne juridique) à laquelle appartient l'unité SIRET; la seconde, habituellement appelée NIC (Numéro Interne de Classement), se compose d'un numéro d'ordre à quatre chiffres attribué à l'établissement et d'un chiffre de contrôle, qui permet de vérifier la validité de l'ensemble du numéro SIRET.         alidation $\mathbf{a} + \mathbf{a} = \mathbf{r}$ Image: Complex complex compl | Téléphone*                                                                                 | Fax                                                                                                    |
|----------------------------------------------------------------------------------------------------|--------------------------------------------------------------------------------------------|----------------------------------------------------------------------------------------------------|
| Numéro professionnel       ne pas indiquer de '-' ou d'espace entre les chiffres         200067932000       200067932000         Le numéro professionnel doit être rempli par le numéro SIRET ou le numéro SIREN.       Le numéro SIRET est un identifiant d'établissement. Cet identifiant numérique de 14 chiffres est articulé en deux parties : la première est le numéro SIREN de l'entrepri (ou unité légale ou personne juridique) à laquelle appartient l'unité SIRET; la seconde, habituellement appelée NIC (Numéro Interne de Classement), se compose d'un numéro d'ordre à quatre chiffres attribué à l'établissement et d'un chiffre de contrôle, qui permet de vérifier la validité de l'ensemble du numéro SIRET.         alidation       8+8=?       Image: Conditions Générales d'Utilisation.*                                                                                                    | 0297687070                                                                                 |                                                                                                    |
| 200067932000<br>Le numéro professionnel doit être rempli par le numéro SIRET ou le numéro SIREN.<br>Le numéro SIRET est un identifiant d'établissement. Cet identifiant numérique de 14 chiffres est articulé en deux parties : la première est le numéro SIREN de l'entrepr<br>(ou unité légale ou personne juridique) à laquelle appartient l'unité SIRET; la seconde, habituellement appelée NIC (Numéro Interne de Classement), se compose d'un<br>numéro d'ordre à quatre chiffres attribué à l'établissement et d'un chiffre de contrôle, qui permet de vérifier la validité de l'ensemble du numéro SIRET.<br>alidation<br>8+8=? 3 16<br>Cepte les Conditions Générales d'Utilisation. *                                                                                                    | Numéro professionnel                                                                       | ne pas indiquer de '-' ou d'espace entre les chiffres                                                                                                    |
| Le numéro professionnel doit être rempli par le numéro SIRET ou le numéro SIREN.<br>Le numéro SIRET est un identifiant d'établissement. Cet identifiant numérique de 14 chiffres est articulé en deux parties : la première est le numéro SIREN de l'entrepr<br>(ou unité légale ou personne juridique) à laquelle appartient l'unité SIRET; la seconde, habituellement appelée NIC (Numéro Interne de Classement), se compose d'un<br>numéro d'ordre à quatre chiffres attribué à l'établissement et d'un chiffre de contrôle, qui permet de vérifier la validité de l'ensemble du numéro SIRET.<br>alidation<br>8+8=? (C) (16)<br>Ccepte les Conditions Générales d'Utilisation. *                                                                                                    | 200067932000                                                                               |                                                                                                    |
| Alidation<br>8+8 =? 2 16<br>Ccepte les Conditions Générales d'Utilisation. *                                                                                                    | Le numéro SIRET est un ide<br>(ou unité légale ou personne<br>numéro d'ordre à quatre chif | ntifiant d'établissement. Cet identifiant numérique de 14 chiffres est articulé en deux parties : la première est le numéro SIREN de l'entrepri<br>juridique) à laquelle appartient l'unité SIRET; la seconde, habituellement appelée NIC (Numéro Interne de Classement), se compose d'un<br>res attribué à l'établissement et d'un chiffre de contrôle, qui permet de vérifier la validité de l'ensemble du numéro SIRET. |
| 8+8=? Conditions Générales d'Utilisation. *                                                                                                    | alidation                                                                                  |                                                                                                    |
| Retour Valider                                                                                                    | 8+8=? 🔉 🤇                                                                                  | 16                                                                                                    |
| Retour                                                                                                    | -                                                                                          |                                                                                                    |
| Retour                                                                                                    | Jaccepte les Conditions                                                                    | Générales d'Utilisation. *                                                                                                    |
|                                                                                                    | Ccepte les Conditions                                                                      | Générales d'Utilisation. *                                                                                                    |

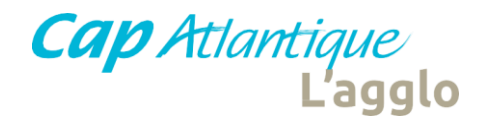

## En tant que particulier : vous recevez un courriel avec un lien à activer

#### Madame,

Vous venez de vous inscrire au dépôt de dossiers d'urbanisme en ligne. Pour activer votre compte, rendez vous à l'adresse <u>suivante</u>. Ce lien est valide 30 minutes.

Pour vous connecter, n'oubliez pas de renseigner dans la liste déroulante "**particulier**" puis vos **adresse email et mot de passe** choisis lors de la demande d' inscription.

Cordialement, L'équipe technique pour les communes de Cap Atlantique <u>En tant que professionnel</u> : vous recevez un premier courriel vous précisant que votre ouverture de compte est en attente de validation, puis un second qui vous indiquera si votre compte est validé ou refusé.

Les refus peuvent être appliqués pour les motifs suivants (liste non exhaustive) : - doublon : vous avez déjà un compte de créer (pour rappel si vous êtes professionnel, votre identifiant est celui que vous avez créé et non pas votre adresse mail),

- mauvais accès (créer un compte côté usagers alors que vous êtes professionnel).

Attention : ces messages peuvent se retrouver dans les courriers indésirables

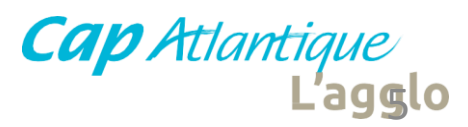

## 2 : connexion sur le guichet unique

Sélectionnez le profil « particulier » ou « professionnel » dans la 1<sup>ère</sup> ligne d'identification

| Accès Particulier                           | Accès Professionnel       |  |  |  |  |
|---------------------------------------------|---------------------------|--|--|--|--|
| Bienvenue su<br>pers                        | ir votre espace<br>connel |  |  |  |  |
| Email                                       |                           |  |  |  |  |
| Mot de passe                                |                           |  |  |  |  |
| Con                                         | nexion                    |  |  |  |  |
| Créer un compte<br>J'ai oublié mon mot de p | asse.                     |  |  |  |  |

| Accès Particulier                                | Accès Professionnel |  |  |  |
|--------------------------------------------------|---------------------|--|--|--|
| Bienvenue sur votre espace partenaire            |                     |  |  |  |
| Lidentifiant                                     |                     |  |  |  |
| Mot de passe                                     |                     |  |  |  |
| Connexion                                        |                     |  |  |  |
| Créer un compte<br>J'ai oublié mon mot de passe. |                     |  |  |  |

- Saisissez votre adresse mail.
- Si vous avez oublié votre mot de passe ou celui-ci est incorrect, sélectionnez « j'ai oublié mon mot de passe ». Un mail vous sera envoyé pour le réinitialiser.
- Saisissez votre identifiant créé lors de votre inscription.
- Si vous avez oublié votre mot de passe ou celui-ci est incorrect, sélectionnez « j'ai oublié mon mot de passe ». Un mail vous sera envoyé pour le réinitialiser.

Cap Atlanti

Une fois connecté, vous êtes dirigé sur la page d'accueil du guichet unique

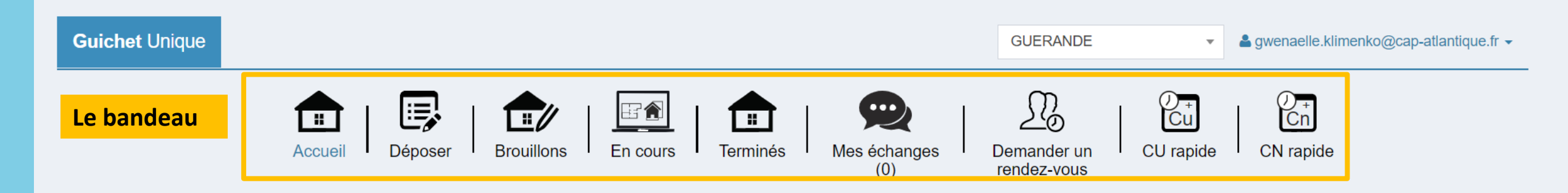

| Message accueil | <b>2</b> 5/08/2021 |
|-----------------|--------------------|
|                 |                    |

Bienvenue sur le Guichet Unique Urbanisme,

Ce portail vous permet de déposer et de suivre l'instruction de vos demandes de certificat d'urbanisme, certificat de numérotage et de déclaration d'intention d'aliéner.

Sur certains dossiers, vous pouvez renseigner un numéro d'étude, ce champ peut vous servir pour écrire votre référence de dossier (ex : VENTE Dupont/Durand) comme vous aviez l'habitude de le faire pour les dossiers déposés sous forme papier.

Lorsque vous déposez une demande CN, nous vous invitons à transmettre rapidement vos demandes d'alignement (AL).

Pour tout complément d'information, n'hésitez pas à contacter la mairie concernée.

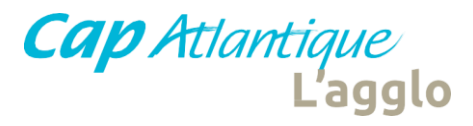

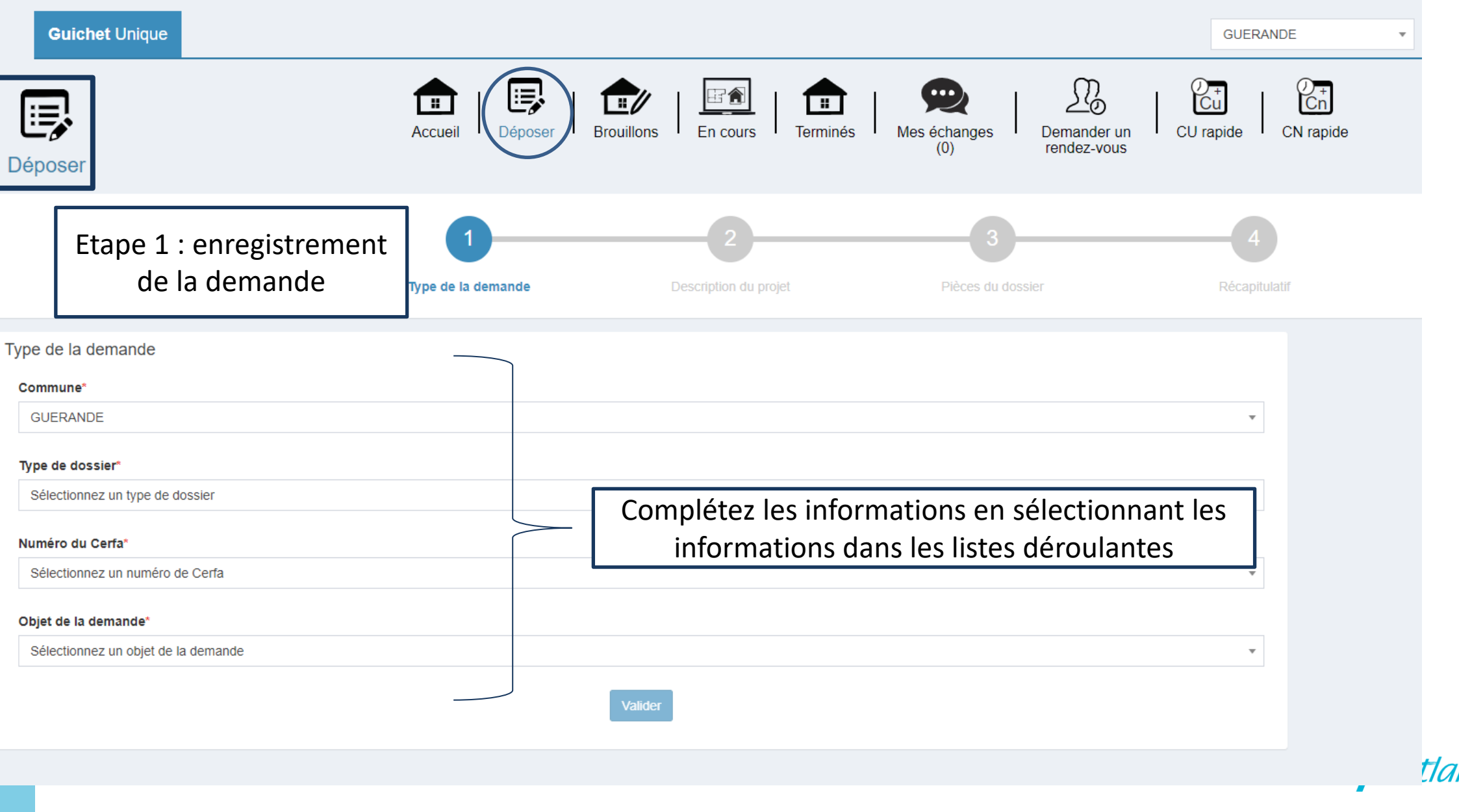

*tlantique* L'agglo

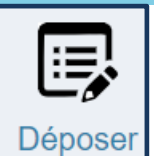

### Etape 2 : Insérez les pièces obligatoires et/ou facultatives

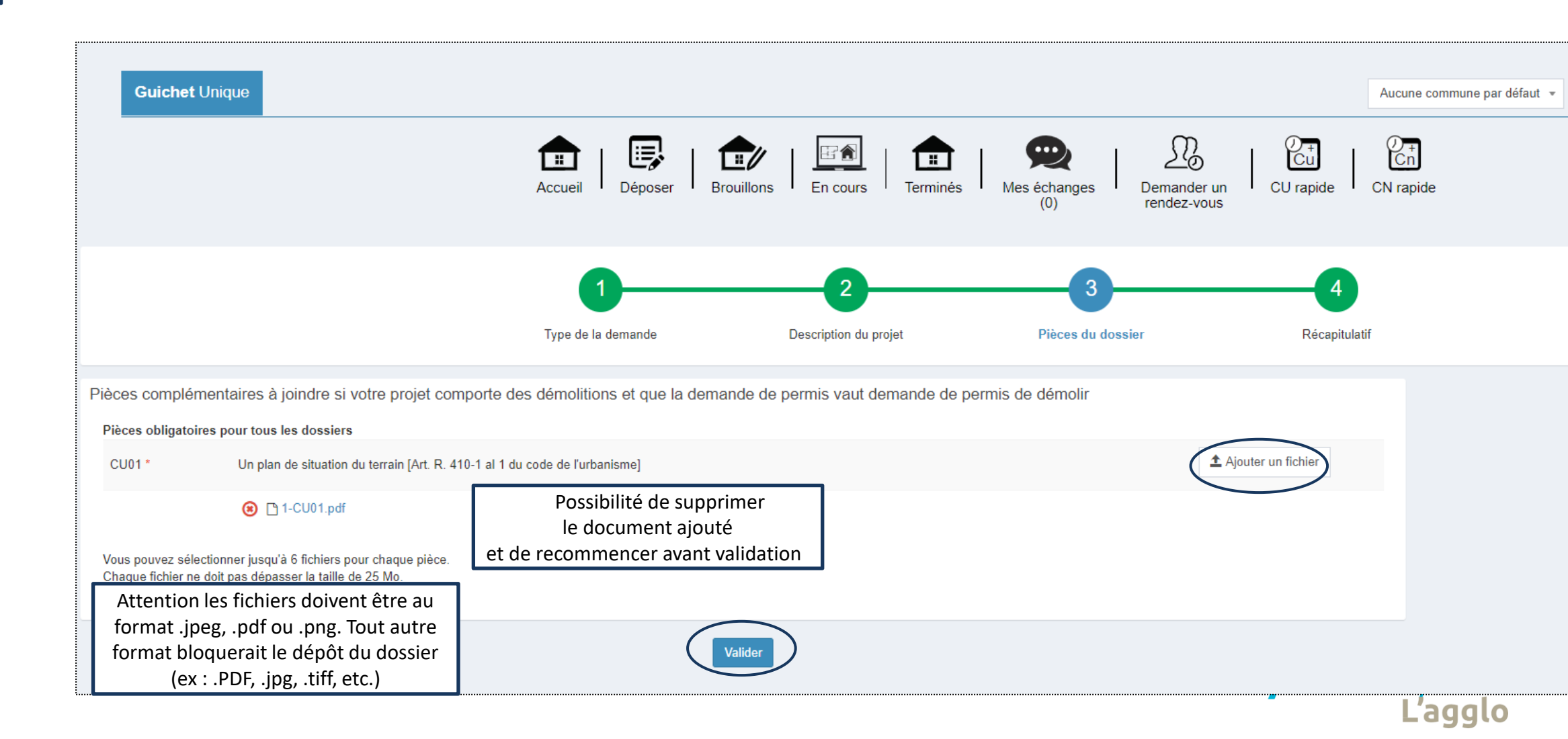

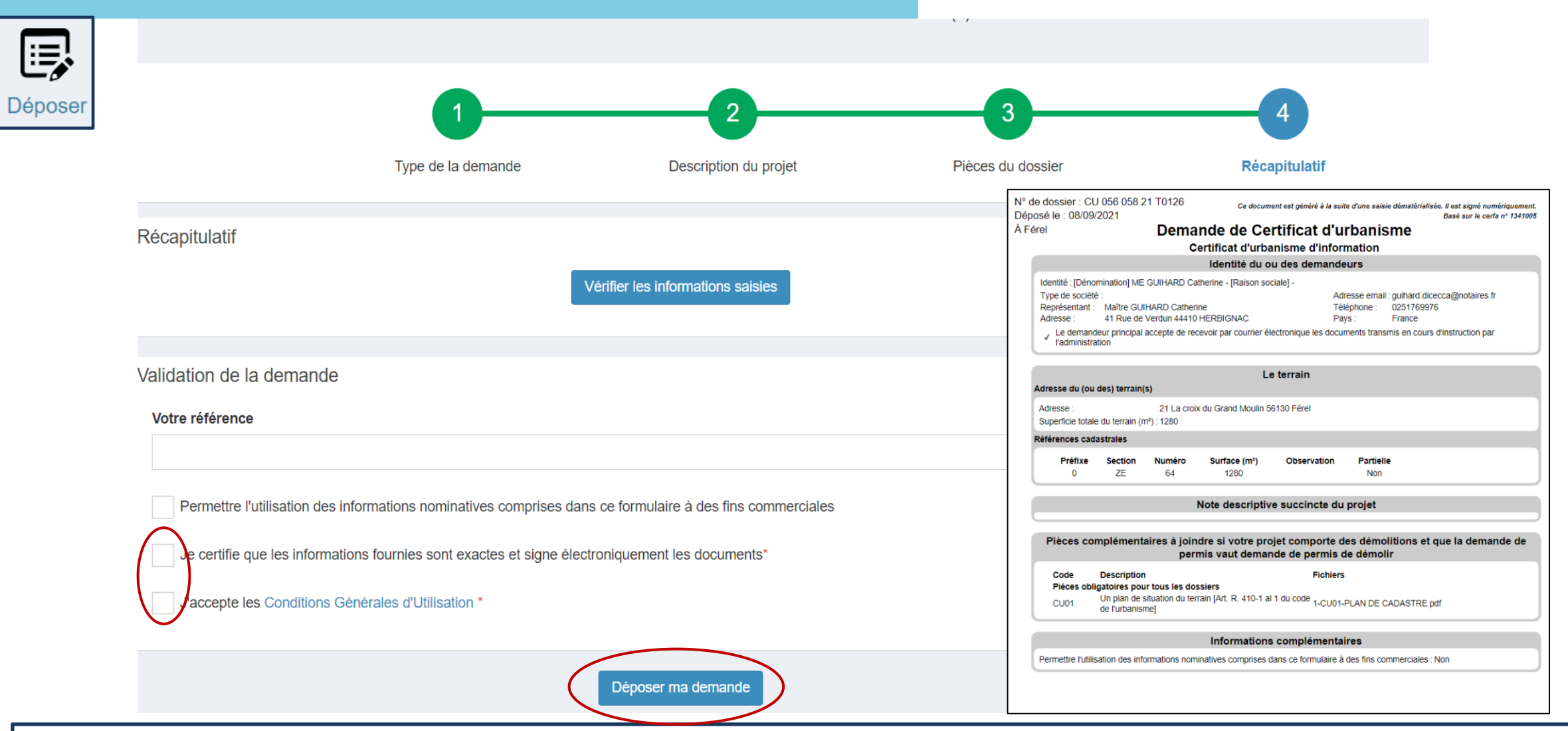

Le guichet unique ne permet pas de déposer des dossiers modificatifs, de transferts pour des dossiers qui n'ont pas été déposés via ce service (ce sera prochainement disponible). <u>Pour les permis liés à un ERP</u>, il est préconisé de les déposer sous format papier (les dossiers d'AT pour les ERP n'étant acceptés sur le guichet unique).

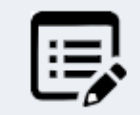

Déposer ma demande

## Déposer Validation de dépôt de votre demande

## Récapitulatif de la demande

Suivant la volumétrie des pièces numériques, l'envoi des fichiers va durer plusieurs minutes :

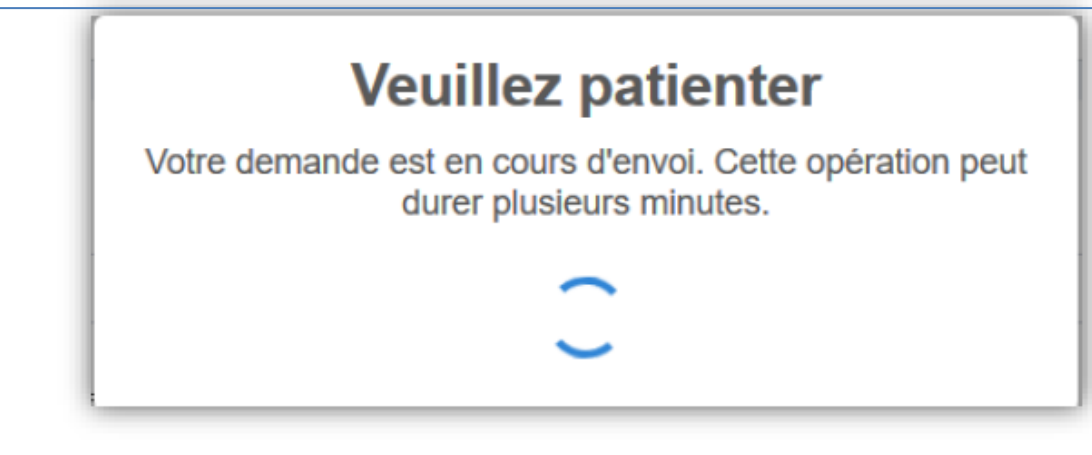

Si cela s'est passé correctement, « Confirmation » s'affiche :

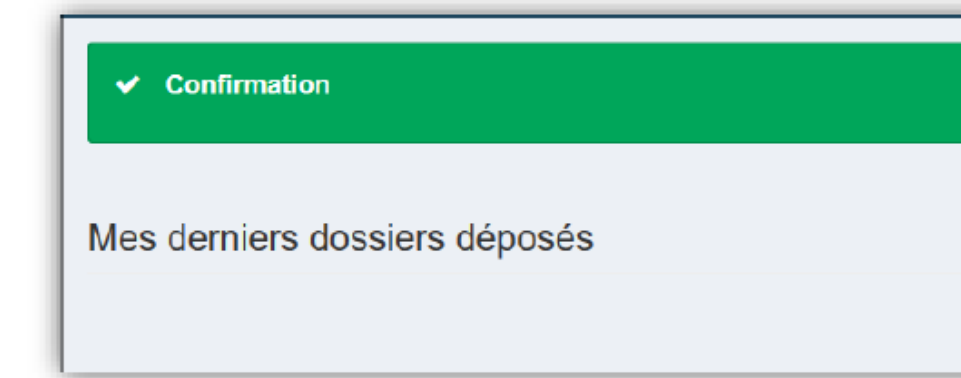

|                                                                                  | Certificat d'urbanisme d'ir                                     | formation                                                                 |                 |
|----------------------------------------------------------------------------------|-----------------------------------------------------------------|---------------------------------------------------------------------------|-----------------|
|                                                                                  | Identité du ou des dema                                         | ndeurs                                                                    |                 |
| Identité : [Dénomination] ME GUIHA                                               | RD Catherine - [Raison sociale] -                               |                                                                           |                 |
| Type de société :<br>Représentant : Maître GUIHARD<br>Adresse : 41 Rue de Verdun | Catherine<br>44410 HERBIGNAC                                    | Adresse email : guihard.dicecc<br>Téléphone : 0251769976<br>Pays : France | a@notaires.fr   |
| <ul> <li>Le demandeur principal accepté<br/>l'administration</li> </ul>          | de recevoir par courrier électronique les                       | documents transmis en cours d'ir                                          | istruction par  |
|                                                                                  | Le terrain                                                      |                                                                           |                 |
| dresse du (ou des) terrain(s)                                                    |                                                                 |                                                                           |                 |
| Adresse : 21<br>Superficie totale du terrain (m²) : 128                          | La croix du Grand Moulin 56130 Férel<br>0                       |                                                                           |                 |
| Références cadastrales                                                           |                                                                 |                                                                           |                 |
| Préfixe Section Num<br>0 ZE 6-                                                   | éro Surface (m²) Observati<br>1 1280                            | on Partielle<br>Non                                                       |                 |
|                                                                                  | Note descriptive succincte                                      | du projet                                                                 |                 |
| Pièces complémentaires                                                           | à joindre si votre projet compor<br>permis vaut demande de pern | te des démolitions et qu<br>lis de démolir                                | e la demande de |
| Code Description                                                                 | Fic dossiers                                                    | niers                                                                     |                 |
| Pleces obligatoires pour tous                                                    | du torrain [Art D, 440 4 al 4 du aada                           | 101 DLAN DE CADASTRE odf                                                  |                 |
| CU01 Un plan de situation<br>de l'urbanisme]                                     | 1-C                                                             | DUT-PERIN DE CADASTRE.pui                                                 |                 |
| CU01 Un plan de situation<br>de l'urbanisme]                                     | Informations compléme                                           | ntaires                                                                   |                 |

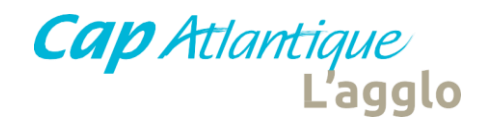

Vous recevez un premier courriel : l'accusé d' enregistrement automatique électronique (**AEE**) Celui-ci vous signale que le dossier a bien été déposé sur le guichet unique.

| Accusé d'enregistrement électronique nº 100038 |            |                    |                |          |
|------------------------------------------------|------------|--------------------|----------------|----------|
| Ville de Guérande                              | ← Répondre | ≪  Répondre à tous | → Transférer   |          |
|                                                |            |                    | jeu. 29/10/202 | 20 15:38 |

#### Madame, Monsieur,

Votre demande de création de dossier en ligne a bien été prise en compte. Votre accusé d'enregistrement électronique (AEE) porte le numéro **100038**. Le présent accusé d'enregistrement, **que nous vous invitons à conserver**, atteste du bon enregistrement de votre demande. Cet accusé d'enregistrement ne préjuge pas de la complétude ou de la recevabilité de votre dossier. Vous recevrez prochainement l'accusé de réception électronique qui vous indiquera les prochaines étapes de la procédure.

Cordialement, Le service urbanisme, Commune de GUERANDE

Nota : Il est inutile de renouveler votre saisine ou d'effectuer une relance avant un délai de 6 jours. Au-delà de ce délai, et après avoir vérifié dans vos courriers indésirables, si vous ne recevez pas l'accusé de réception, nous vous invitons à nous contacter en indiquant impérativement le numéro figurant sur le présent accusé d'enregistrement.

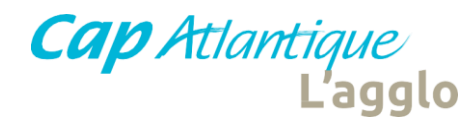

Vous recevez un deuxième courriel : un accusé de réception électronique (**ARE**) Celui-ci vous signale que le dossier est transmis au service urbanisme et il est équivalent au récépissé du dépôt du dossier. Cet ARE amorce le délai d'instruction.

#### TR: Dépôt de dossier en ligne n° 100034

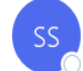

Secretariat Service Urbanisme - Ville de Guérande à

Le délai d'instruction de votre dossier est de 1 mois.

- <u>Si vous avez déposé une déclaration préalable</u> et si vous ne recevez pas de courrier de l'administration dans ce délai, vous bénéficierez d'une décision de non-opposition à ces travaux ou aménagements.
- Si vous avez déposé une demande de permis et si vous ne recevez pas de courrier de l'administration dans ce délai, vous bénéficierez d'un permis tacite.
- <u>Si vous avez déposé une demande de certificat d'urbanisme</u> et qu'aucune réponse ne vous est notifiée dans ce délai, vous serez titulaire d'un certificat d'urbanisme tacite.
   Attention : ce certificat d'urbanisme ne porte pas sur la réalisation d'un projet mais uniquement sur les garanties du certificat d'urbanisme d'information (liste des taxes et participations d'urbanisme et limitations administratives au droit de propriété).

#### • Toutefois, dans le mois qui suit le dépôt de votre dossier, l'administration peut vous écrire :

- Soit pour vous avertir qu'un autre délai est applicable, lorsque le code de l'urbanisme l'a prévu pour permettre les consultations nécessaires (si votre projet nécessite la consultation d'autres services...).
- Soit pour vous indiquer qu'il manque une ou plusieurs pièces à votre dossier.
- Soit pour vous informer que votre projet correspond à un des cas où un permis tacite n'est pas possible.

Si vous recevez une telle lettre avant la fin du mois qui suit le dépôt de votre dossier, celle-ci remplacera le présent récépissé électronique. Si vous n'avez rien reçu à la fin du mois qui suit le dépôt de votre dossier, le délai d'instruction ne pourra plus être modifié.

#### •Attention : le permis ou la décision de non-opposition ne sont définitifs qu'en l'absence de recours ou de retrait :

- Dans le délai de deux mois à compter de son affichage sur le terrain, sa légalité peut être contestée par un tiers. Dans ce cas, l'auteur du recours est tenu de vous en informer au plus tard quinze jours après le dépôt du recours.
- Dans le délai de trois mois après la date de la déclaration préalable ou du permis, l'autorité compétente peut le retirer, si elle l'estime illégal. Elle est tenue de vous en informer préalablement et de vous permettre de répondre à ses observations.

Cordialement, Le service urbanisme, Commune de GUERANDE

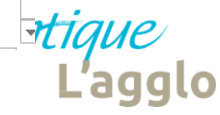

Képondre à tous

← Répondre

→ Transférer

lun. 26/10/2020 17:22

•••

## 3 : accès aux dossiers en mode brouillon

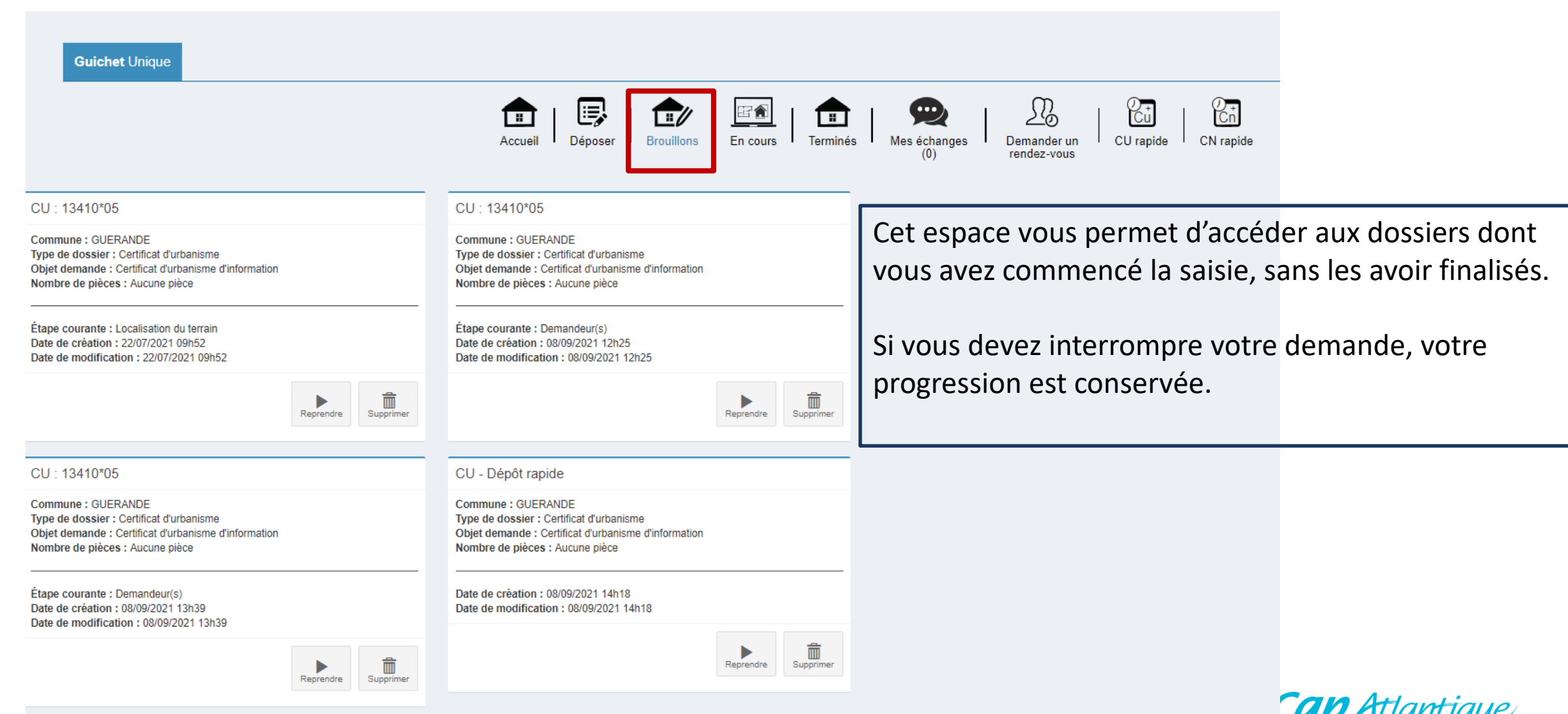

Cap Atlantique L'aggl

| Guichet Unique                                                                                                   |                                                                             |                                               |                          | GUERANDE 💌 🛓 admi      | n.dematADS@cap-atlantique.fr ╺ |
|----------------------------------------------------------------------------------------------------|-----------------------------------------------------------------------------|-----------------------------------------------|--------------------------|------------------------|--------------------------------|
| Acc                                                                                                    | ueil Déposer Brouillons En cours Terminés                                   | Mes échanges<br>(0) Demander or<br>rendez-vou | un CU rapide CN rapide   |                        |                                |
| Liste des dossiers en cours                                                                                      |                                                                             |                                               |                          |                        |                                |
| 10 V lignes par page                                                                                             |                                                                             |                                               |                          |                        | Recherche                      |
| Nom du dossier 🛛 🛓 Type 👔 Date dépôt 👔 Adresse                                                                   | It Commune                                                                  | Parcelles                                     | Numéro étude             | .↓† État               | Actions                        |
| CN 044 069 21 R0266 CN 08/09/2021 10 BD EMILE POURIEUX                                                           | 44350 GUERANDE                                                              | 69 AI 109                                     |                          | En cours d'instruction |                                |
| CU         09/08/2021         test 09/08           Ie 1 å 2 sur 2 lignes                                         | 56130 Férel                                                                 | 58 YD 255                                     | TEST                     | En cours d'instruction |                                |
| Cet espace présente tous les dossie                                                                              | rs en cours d'instruction s                                                 | ous forme de ta                               | bleau de bord.           | Actions                |                                |
| Vous pourrez ainsi suivre l'avancem<br>informations et aux pièces déposée<br>redéposer des pièces suite à une de | ent de tous vos dossiers e<br>s, visualiser une demande<br>mande de pièces. | n cours, accéder<br>de pièces ou de           | r aux<br>e majoration et |                        |                                |
|                                                                                                    |                                                                             |                                               |                          | Cap Atla               | _<br><i>antique</i><br>L'agglo |

# 4 : accès aux dossiers en cours

#### Actions

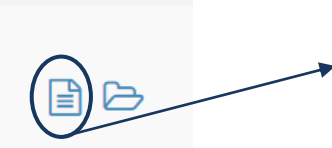

« Suivi de la prise en charge de votre dossier » : vous pouvez suivre l'état d'avancement de votre demande.

| Guichet Unique                     |                                                                                 | GUERANDE                                                       | ✓ admin.dematADS@cap-atlantique.fr ✓         |
|------------------------------------|---------------------------------------------------------------------------------|----------------------------------------------------------------|----------------------------------------------|
|                                    | Accueil Déposer Brouillons En cours                                             | inés Mes échanges (0) Demander un rendez-vous CU rapide CN rap | Dide                                         |
| État d'avancement de votre dossier |                                                                                 |                                                                | Accueil > État d'avancement de votre dossier |
| CN 044 069 21 R0266                | i Information                                                                   |                                                                |                                              |
| ⊞ Informations générales           | Les informations fournies le sont à titre purement indicatif et ne peuvent enga | ger la responsabilité de la Ville. <u>Mentions légales</u> .   |                                              |
| Documents                          | Informations générales                                                          |                                                                |                                              |
|                                    | Numéro du dossier                                                               | CN 044 069 21 R0266                                            |                                              |
|                                    | État                                                                            | En cours d'instruction                                         |                                              |
|                                    | Votre dossier est suivi par                                                     | Jean-Luc LOYER                                                 |                                              |
|                                    | Date de dépôt                                                                   | 08-09-2021                                                     |                                              |
|                                    | Date de validation des pièces complémentaires                                   | 08-09-2021                                                     |                                              |
|                                    | Date limite d'instruction                                                       | 08-11-2021                                                     |                                              |
|                                    | Documents                                                                       | - Formulaire Cerfa du dossier                                  |                                              |
|                                    |                                                                                 |                                                                |                                              |

Lagglo

## 5 : accès aux dossiers terminés

| Guichet Unique              | е     |         |            |            |                    |             |          |                     |                         | GUERANDE  | ✓ ▲                | admin.dematADS@ | @cap-atlantiqu | ue.fr 👻 |
|-----------------------------|-------|---------|------------|------------|--------------------|-------------|----------|---------------------|-------------------------|-----------|--------------------|-----------------|----------------|---------|
|                             |       |         | Acc        | ueil       | Déposer Brouillons | En cours    | Terminés | Mes échanges<br>(0) | Demander un rendez-vous | CU rapide | Cn<br>CN rapide    |                 |                |         |
| Liste des dossiers terminés |       |         |            |            |                    |             |          |                     |                         |           |                    |                 |                |         |
| 10 v lignes par pag         | ge    |         |            |            |                    |             |          |                     |                         |           |                    | Recherche       |                |         |
| Nom du dossier              | ↓≞ Ty | /pe _l↑ | Date dépôt | <b>↓</b> ↑ | Adresse 🕼          | Commune     | Ĵ↑       | Parcelles           | Numéro étude            | Ĵ↑        | État               |                 | Actions        |         |
| CU 056 058 21 S0101         | С     | U       | 06/09/2021 |            | 2 rue de la mairie | 56130 Férel |          | 58 AB 7             |                         |           | Instruction termin | née             |                | B       |
| IA 056 058 21 00022         | IA    |         | 18/08/2021 |            | rue de la mairie   | 56130 Férel |          | 58 YK 77            | AU5639 - vente          |           | Instruction termin | née             |                | B       |
| De 1 à 2 sur 2 lignes       |       |         |            |            |                    |             |          |                     |                         |           |                    |                 | ~              | 1 →     |

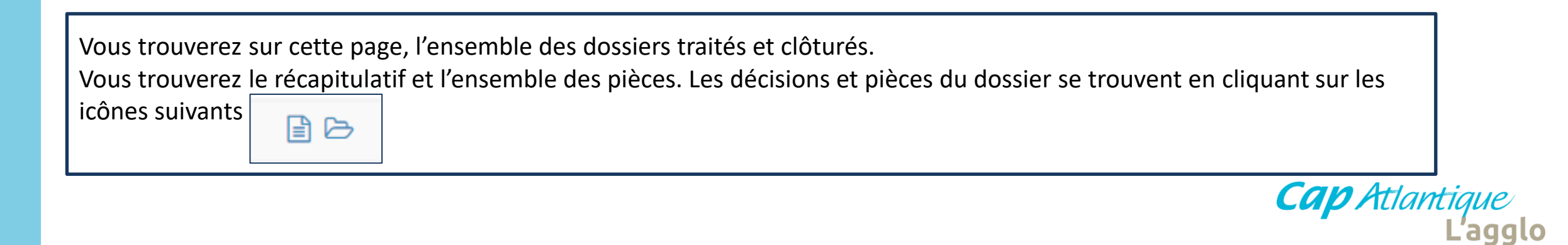

# 6 : autres démarches – mes échanges

| Guichet Unique                                                                              |                                                                                    |                                              | Férel                                                                                 | ▼ ▲ admin.dematADS@ca                      | ap-atlantique.fr 👻 |
|---------------------------------------------------------------------------------------------|------------------------------------------------------------------------------------|----------------------------------------------|---------------------------------------------------------------------------------------|--------------------------------------------|--------------------|
|                                                                                             | Accueil   Déposer                                                                  | Brouillons En cours Ter                      | minés (0)                                                                             | Cn<br>CN rapide                            |                    |
| emandes d'accès                                                                             |                                                                                    |                                              |                                                                                       |                                            |                    |
| Information<br>Retrouvez ici l'historique de vos dema<br>Pour déposer une demande d'accès á | andes d'accès en attente.<br>à un dossier ou encore déposer un recours administrat | if, cliquez sur [Déposer une demande]        |                                                                                       |                                            |                    |
| 10 🗸 lignes par page                                                                        |                                                                                    |                                              |                                                                                       | Recherche                                  |                    |
| umero dossier                                                                               | 15 Demande                                                                         | ↓† Ac                                        | cès                                                                                   | <b>↓</b> ↑ Actif                           | Ļţ                 |
| Vous pouvez d                                                                               | époser une nouvelle de                                                             | mande en cliquant                            | sur cet onglet qui vous propose une                                                   | e liste déroulante                         | ← →                |
| storique des messages                                                                       |                                                                                    | Dép                                          | ooser une demande                                                                     |                                            |                    |
| Information<br>Retrouvez ici l'historique de vos écha                                       | nges adressés avec l'administration. Pour visualiser le                            | détail d'une conversation ou répondre, utili | sez l'icône 🗐.                                                                        |                                            |                    |
| 10 🗸 lignes par page                                                                        |                                                                                    |                                              |                                                                                       | Recherche                                  |                    |
| umero dossier / Commune                                                                     | 11 Nombre de message non lu                                                        | Date dernier message                         | ↓↑ Aperçu dernier message                                                             |                                            | ↓↑ Actions         |
| U 056 058 21 S0101                                                                          | 0                                                                                  | 08/09/2021                                   | Bonjour, Je voudrais accéder au dossier via code secret. Cordialement                 | nt,                                        |                    |
|                                                                                             | 0                                                                                  | 08/09/2021                                   | Bonjour, Je voudrais prendre rendez vous afin d'avoir des éléments d<br>Cordialement, | e reponse concernant le dépot d'un dossier |                    |
| Vous retrou                                                                                 | uvez l'historique des me                                                           | ssages échangés av                           | vec la commune et le service instruc                                                  | cteur Ca                                   | <b>ap A</b> tla    |

*P Atlantique* L'agglo

## 6 : autres démarches échanges

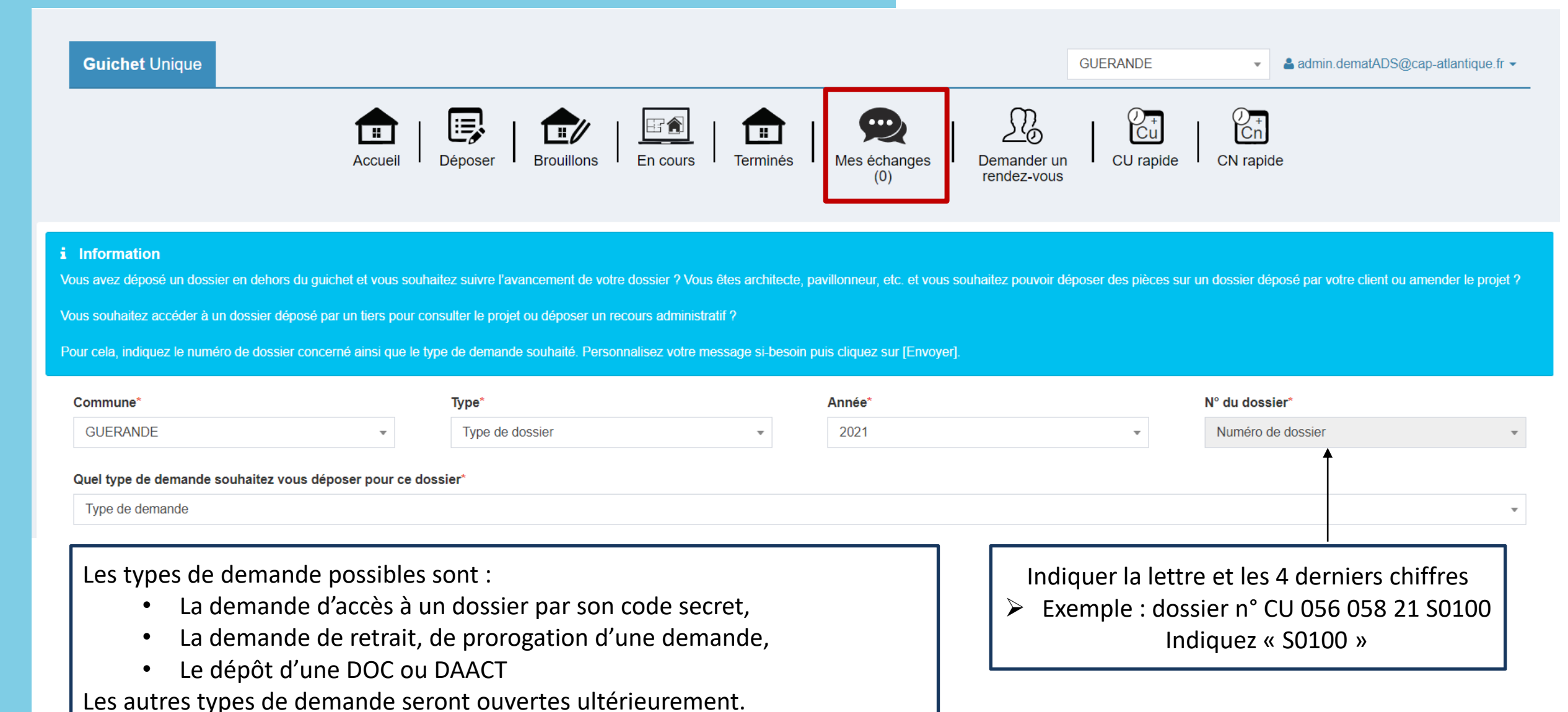

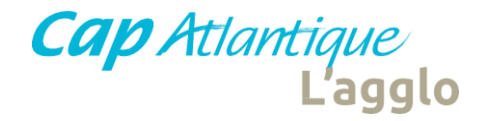

## 7 : Déposer un CUa (Certificat d'Urbanisme) ou Certificat de Numérotage rapide

« CU rapide » « CN rapide » permettent un enregistrement rapide (seule la référence cadastrale est nécessaire) La procédure est identique au dépôt d'une autre demande

| Guichet Unique                                                       | GUERANDE                                                                                                    |
|----------------------------------------------------------------------|----------------------------------------------------------------------------------------------------|
|                                                                      | Image: AccueilImage: AccueilImage: |
| O Type de la demande                                                 | Modifier                                                                                                    |
| O Localisation du terrain                                            |                                                                                                    |
| Ajouter une plage de parcelles           Section         N° de début | N° de fin       Ajouter         Vous pouvez ajouter une plage de parcelles : exemple<br>indiquez la section puis de la parcelle 1 (début) à 10 (fin)         Image: Section AB - N° de début: 15 - N° de fin: 17<br>Les parcelles AB 15, AB 16 et AB 17 seront ajoutées.                                                                                                    |
| Références cadastrales                                               |                                                                                                    |
| Préfixe Section*                                                     | N° de parcelle*     Superficie de la parcelle (m²)       Image: Superficie de la parcelle (m²)     Image: Superficie de la parcelle (m²)                                                                                                    |
| Observation                                                          | Partielle                                                                                                    |
|                                                                      | Afficher la cartographie en cliquant sur cet onglet.                                                                                                    |
|                                                                      | Laggio                                                                                                    |

## 7 : Déposer un CUa (Certificat d'Urbanisme) ou Certificat de Numérotage rapide

|                                                               | Accueil Déposer Brouillons                                                          | En cours Terminés Mes échanges | Demander un rendez-vous | Cn<br>CN rapide |
|---------------------------------------------------------------|-------------------------------------------------------------------------------------|--------------------------------|-------------------------|-----------------|
| Ype de la demande                                             |                                                                                     |                                |                         |                 |
| Cocalisation du terrain                                       |                                                                                     |                                |                         |                 |
| Pièces du dossier                                             |                                                                                     |                                |                         |                 |
| O Récapitulatif                                               |                                                                                     |                                |                         |                 |
| Récapitulatif                                                 | Vérifier les informations sais                                                      | sies                           |                         |                 |
| Validation de la demande<br>Votre référence                   |                                                                                     |                                |                         |                 |
| Permettre l'utilisation des informations nominatives comprise | es dans ce formulaire à des fins commerciales<br>le électroniquement les documents* | Cocher les deux                | dernières cases         | obligatoirement |
| J'accepte les Conditions Générales d'Utilisation *            |                                                                                     | et cliquer sur dép             | oser ma demand          | e.              |
|                                                               | Déposer ma demande                                                                  |                                |                         |                 |
|                                                               |                                                                                     |                                |                         | Cap Atla        |

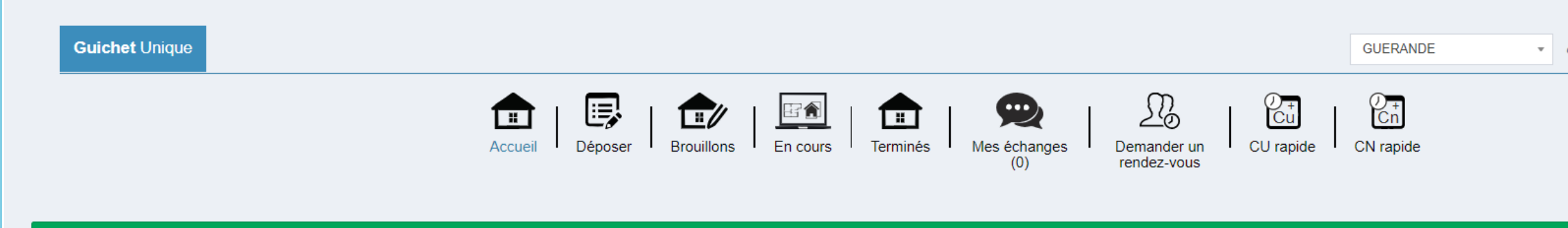

#### Confirmation

Votre demande a été envoyée. Vous allez prochainement recevoir un accusé d'enregistrement électronique.

#### Mes dossiers en cours

Traitement de mon dossier CN 044 069 21 R0266

Votre dossier est <u>en cours d'instruction</u> Type de dossier : CN Déposé le 08/09/2021 sur la commune de GUERANDE Au 10 BD EMILE POURIEUX Parcelles : 69 Al 109

#### Voir l'avancement du dossier

Accéder aux pièces et correspondances du dossier (0)

Mes autres demandes sur les dossiers

Votre dossier nouvellement envoyé s'affiche sur la page d'accueil. Vous recevez également un AEE et un ARE, preuve de dépôt de votre demande en ligne

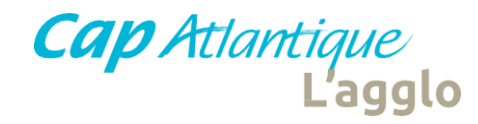

Traitement de mon dossier CU 056 058 21 S0102